## NAVODILA ZA ODDAJO POPRAVKOV ANALITIČNEGA DELA že oddanih REK obrazcev za mesec MAREC v primeru napačno oddanega obdobja

Najprej si morate OBVEZNO nadgraditi program na zadnjo verzijo, torej v meniju Birokrat – Servis – O programu, mora zgoraj pisati Verzija programa **8.41.010**.

|                     | ×                   |
|---------------------|---------------------|
| Verzija : 8.041.010 |                     |
|                     | Verzija : 8.041.010 |

Na edavkih, po prijavi in izbiri zavezanca, si izpišite vse REK obrazce, ki jih morate popraviti. Najbolj pomembni sta zadnji dve številki oddanega REK obrazca. Oddane REK obrazce najdete na edavkih pod Dokumenti – Vloženi.

| 실 REPUBLIKA SLOVENIJA                     |                 |         |          |       |
|-------------------------------------------|-----------------|---------|----------|-------|
| Oržavni davčni portal         Prva st     |                 |         |          |       |
| Dokumenti                                 |                 |         |          |       |
| <ul><li>▶ Nov</li><li>▶ Osnutki</li></ul> |                 |         |          |       |
| <ul> <li>Pripravljeni</li> </ul>          |                 |         |          |       |
| Vloženi     Aciphropi                     |                 |         |          |       |
| <ul> <li>Vvoz</li> </ul>                  |                 |         |          |       |
| <ul> <li>Dodajanje priloge</li> </ul>     | Številka        | Obrazec | Obdobje  | Vrsta |
|                                           | EDP-24893099-49 | REK-1   | 20200514 | 0     |
| Prejeti dokumenti                         | EDP-24893099-48 | REK-1   | 20200406 | R     |
| • Vpogledi                                | EDP-24893099-47 | REK-1   | 20200211 | 0     |
|                                           | EDP-24893099-46 | REK-1   | 20200211 | 0     |
| 者 Podatki o zavezancu                     | EDP-24893099-45 | REK-1   | 20200210 | 0     |
| 🕏 Pooblastila                             | EDP-24893099-44 | REK-1   | 20200110 | 0     |
|                                           | EDP-24893099-43 | REK-1   | 20200115 | 0     |
| Moj profil                                | EDP-24893099-42 | REK-1   | 20191015 | 0     |
|                                           | EDP-24893099-41 | REK-1   | 20190925 | 0     |
| C Zamenjava zavezanca                     | FDD 04000000 40 | DEV 4   | 00100/07 | 14277 |

V kolikor imate več REK obrazcev za popravit, je najbolje, da si izpišete številke na list papirja.

Seveda se morajo ujemati s tistimi v obvestilu za oddajo popravka ANALITIČNEGA DELA.

V programu, po nadgradnji, v meniju Plača – Obrazci,

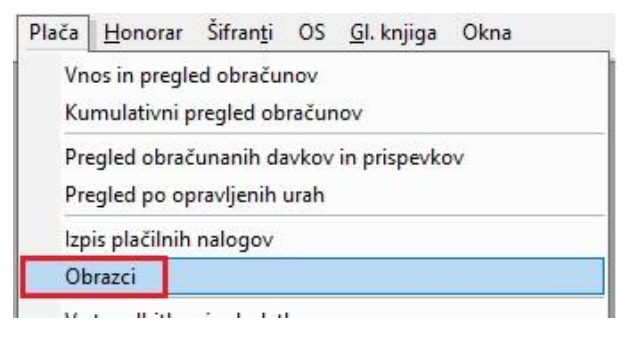

Vnesite Mesec obračuna in Datum obračuna ter Datum izplačila in Datum izdelave REK obrazca.

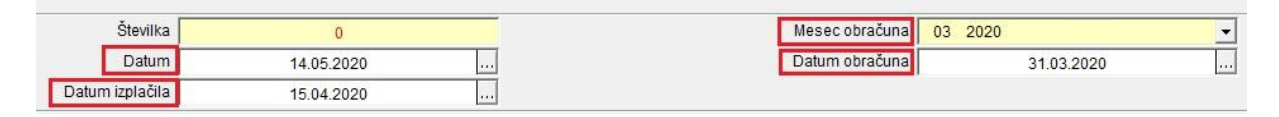

Kliknite na gumb Obračun in izberite možnost A – Popravek analitike.

| (§)<br>Obračun                                                          | Tiskaj                                                                                                    |
|-------------------------------------------------------------------------|----------------------------------------------------------------------------------------------------|
| Priprava iREK-o                                                         | vu                                                                                                    |
| X<br>Prekliči Zap                                                       | r<br>ori                                                                                                    |
|                                                                         | Iskani niz 🔍                                                                                                    |
| 0 - Origina<br>R - Origina<br>P - Poprave<br>Z - Poprave<br>I - Samopri | al<br>al po roku (52. čl. ZDavP-2)<br>ek REK do 30 dni<br>ek REK do 12 mesecev pri znižanju<br>ijava pri zvi <mark>š</mark> anju |
| A - Poprave<br>D - Delno p<br>S - Storno                                | ek analitike<br>Jacilo                                                                                                    |

Program vam bo odprl okno, kjer boste morali vnesti številko REK obrazca.

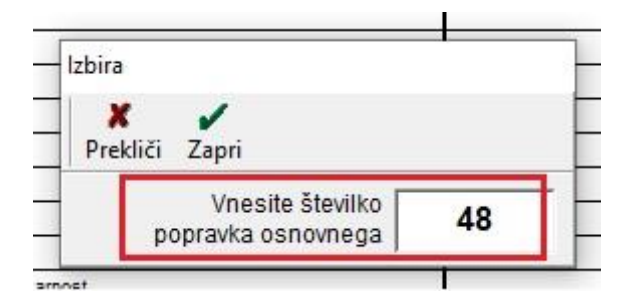

Vnesite številko, katero ste prej prepisali iz edavkov, saj se bo s to številko uvoz popravka - xml datoteke skliceval na točno določen že oddan REK obrazec na edavkih.

Isto številko vnesite tudi v drugem okencu, v popravku analitičnega dela.

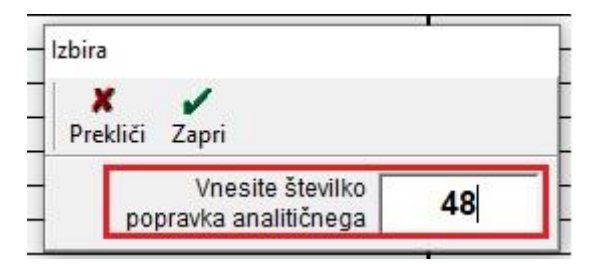

Program vam bo izdelal REK obrazec – popravek, v xml obliki, katerega potem normalno uvozite na edavke.